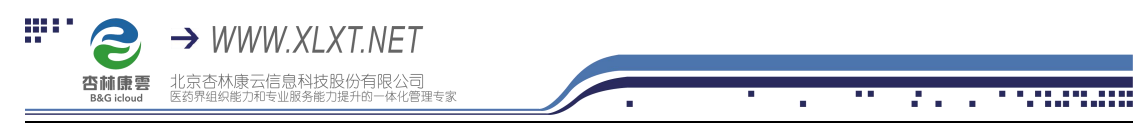

## 杏林学堂带教任务操作流程

(店员版)

1、 扫描下方二维码,下载杏林学堂 APP 并安装;

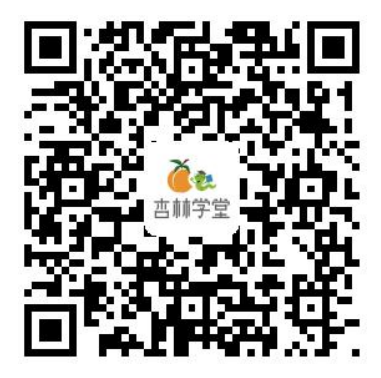

注意:在安装过程中,系统询问是否允许时,一律选择允许

2、安装成功后,点击打开进入 APP,点击右下角"个人中心"输入用户名和密码 登录个人账号(**用户名为手机号,密码为手机号后六位**) 注:如提示密码错误,点击"忘记密码",输入手机号,获取验证码,重置一下即 可

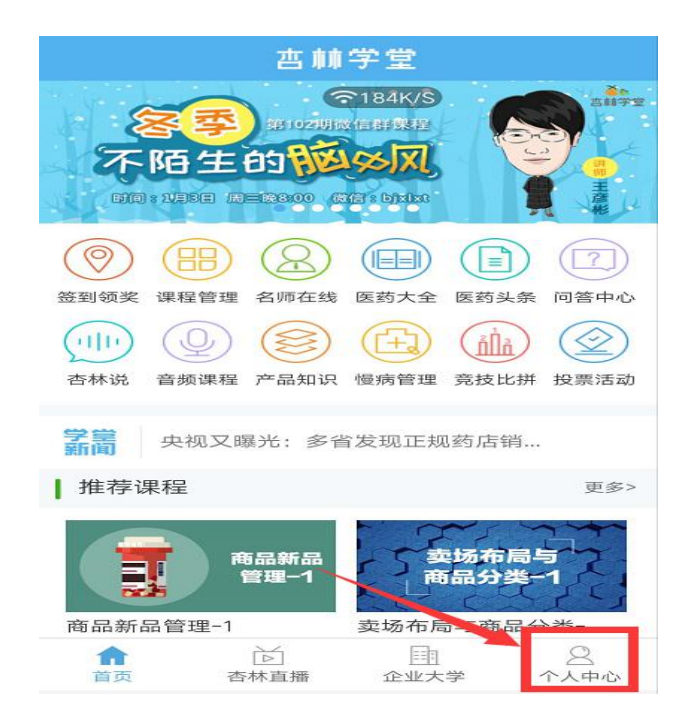

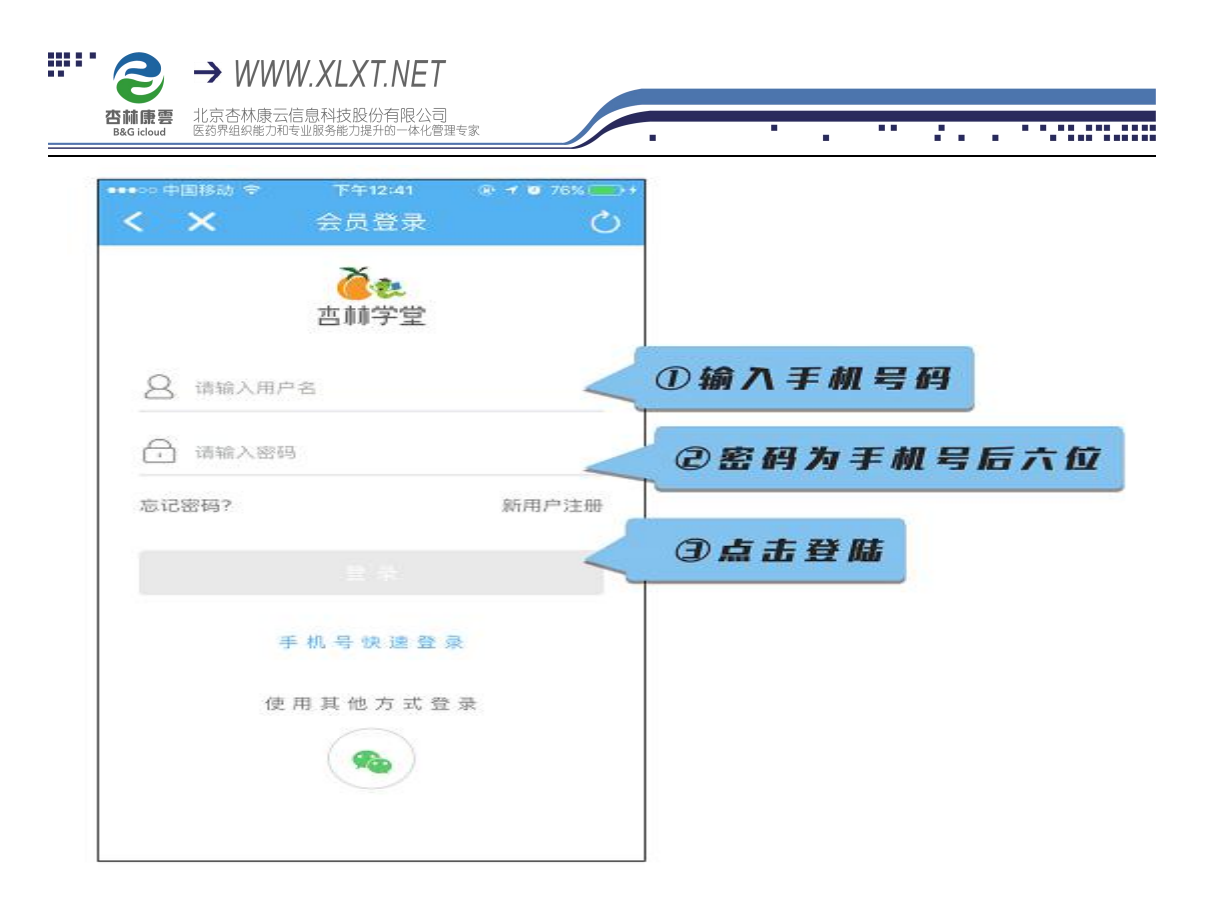

3、登录成功后,点击【企业大学—员工带教】,进入带教专区

|               | 个人中心                | ٢                | 企业大学      |                             |       |                  |  |
|---------------|---------------------|------------------|-----------|-----------------------------|-------|------------------|--|
|               | TK/S                |                  |           | 北京杏林康云股份有限公司  北京杏林康云股份有限公司… |       |                  |  |
| 71            | 姚贵芸                 | 6904130          |           | 8                           |       |                  |  |
| 课程数           | 总课时                 | 总积分              | 企业课程      | 内剖课程                        | 企业试题  | 企业文库             |  |
| □ 我的课程        | Ē                   | >                | 学习任务      | 企业公告                        | 比赛中心  | 企业商城             |  |
| <b>」</b> 我的订单 |                     | >                | <b>an</b> |                             | 0 ×10 | -                |  |
| ☞ 账户中心        |                     | >                | 杏林说       | 员工带教                        | 学习地图  | <b>一</b><br>敬请期待 |  |
| ₩ 消息中心        |                     | >                |           |                             |       |                  |  |
| ② 问答中心        | λ                   | >                |           |                             |       |                  |  |
| <br>首页        | <ul> <li></li></ul> | <b>》</b><br>个人中心 |           | 下する                         | 企业大学  | 2 个人中心           |  |

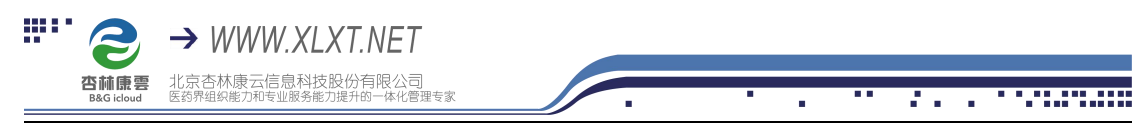

4、点击店员入口,即可看到企业分配给自己的带教任务列表

点击进入带教任务,到我的任务,点击相应任务,即可进行学习。

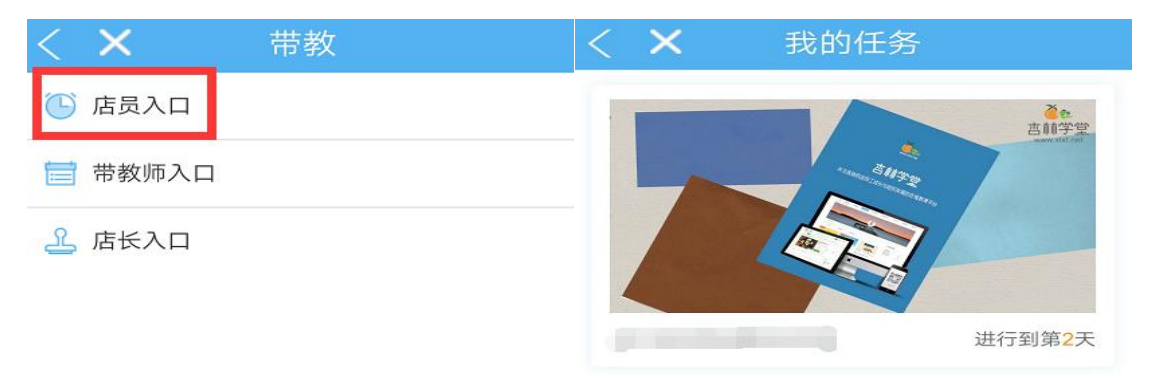

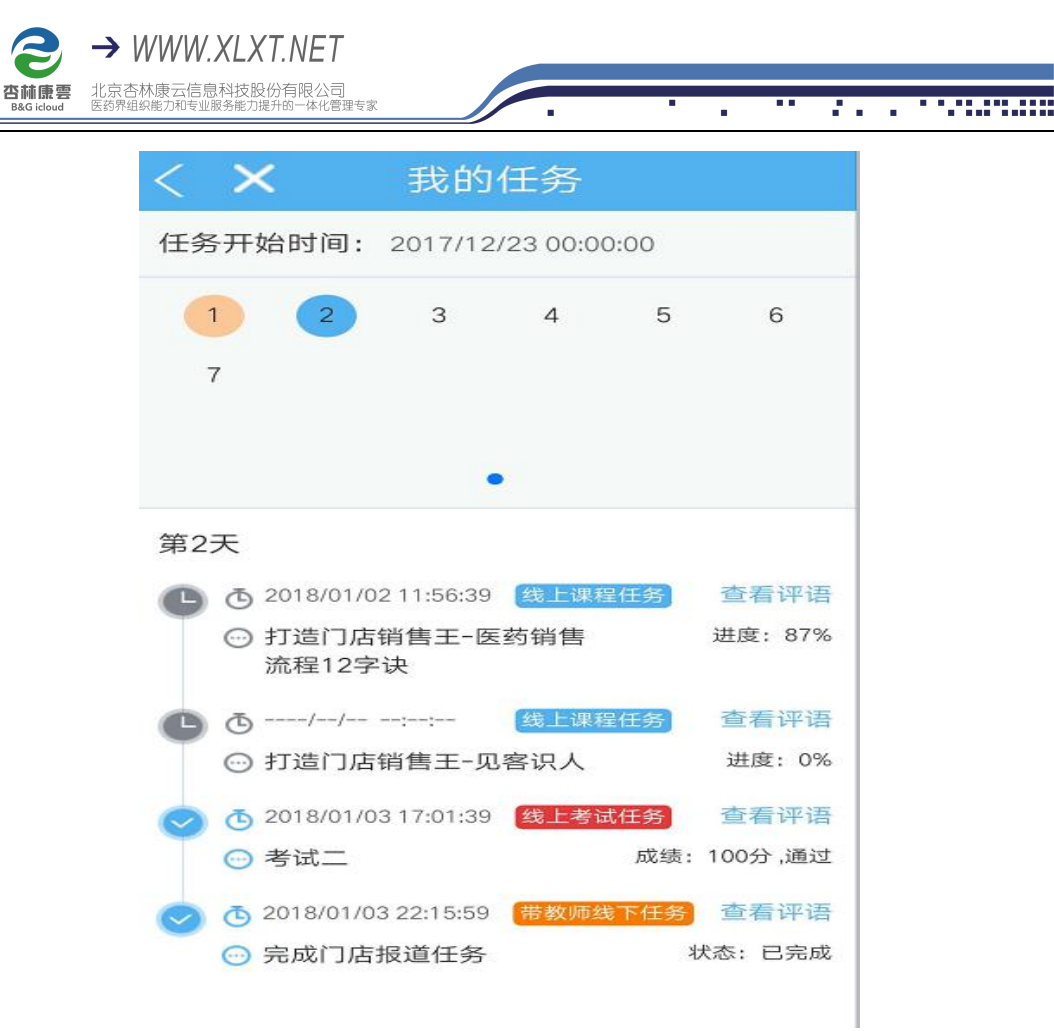

## 注:

.....

①店员只需学习线上课程和线上考试任务。如有带教师线下任务和店长线下任务, 需要相应的带教师和店长进行开启,共同配合完成

②学习必须按天数顺序学习,完成当天所有任务后才能开启下一天的任务(包含带教师线下任务和店长线下任务)

③任务未完成任务前面显示为灰色时钟图标,任务完成后显示为蓝色对号图标④如考试设置有及格线,则只有通过及格线才算完成

⑤点击查看评语,可以查看每个任务带教师/店长给自己的评语和打分